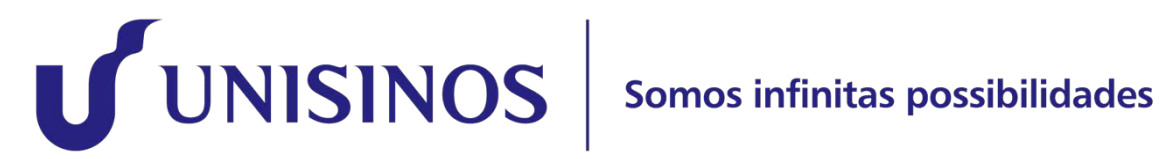

## Tutorial para acesso ao Moodle

## ſ

## Tutorial para acesso ao Moodle

- 1) Abrir navegador e acessar https://www.moodle.unisinos.br/.
- 2) Clicar em <ENTRAR>.

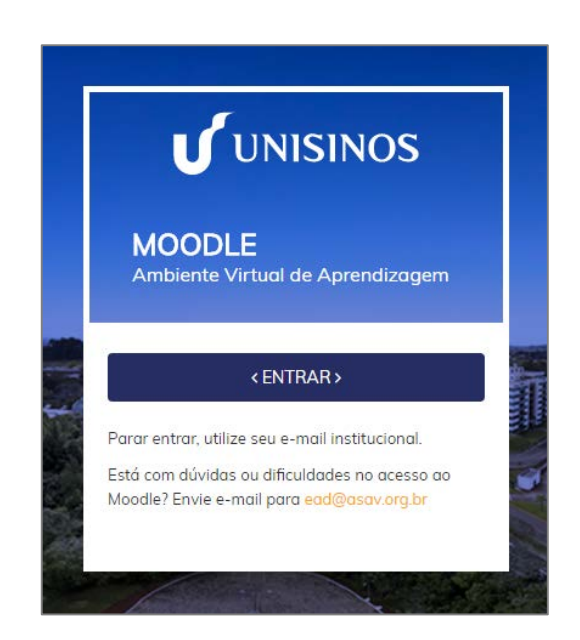

 Será aberta janela para login com conta institucional (utilize seu endereço de e-mail completo e senha de acesso ao Minha Unisinos). Se você é aluno, sua conta de e-mail é seu\_usuario@edu.unisinos.br.

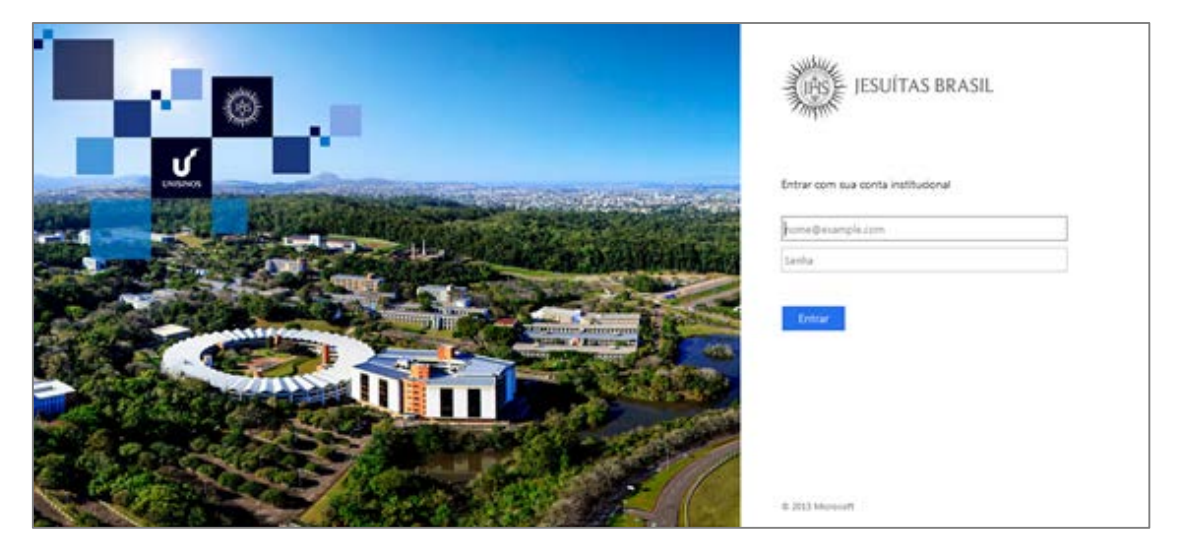

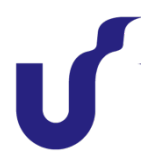

4) Neste primeiro acesso ao Moodle, poderá ser necessário confirmar dados do perfil. Isso acontece quando, assim que é feito o acesso, é exibida a tela de atualização de perfil. O usuário deverá conferir e, caso necessário, ajustar os dados dos campos sinalizados com asterisco vermelho (\*). Ao finalizar, clicar em "Atualizar perfil".

|                                       |                                                                    | 0 🖂                                                                                         |
|---------------------------------------|--------------------------------------------------------------------|---------------------------------------------------------------------------------------------|
| Página inicial 🔷 Pai > Pref 🔪 C       | on Modificar perfil                                                |                                                                                             |
|                                       |                                                                    | ANAVEGAÇÃO                                                                                  |
| ∽ Geral                               | ▶ Expandir tud                                                     | <ul> <li>Página inicial</li> <li>Painel</li> <li>Páginas do site</li> <li>Cursos</li> </ul> |
| Nome*                                 | Está faitando o primeiro nome                                      |                                                                                             |
| Sobrenome*                            | Está faltando o sobrenome                                          |                                                                                             |
| Endereço de email*                    | Necessários                                                        |                                                                                             |
| Mostrar endereço de email             | Apenas os participantes do curso podem ver o meu endereço de email |                                                                                             |
| Cidade/Município<br>Selecione um país | Selecione um país                                                  |                                                                                             |
| Zona de fuso horário                  | Fuso horário do servidor (América/São_Paulo)                       |                                                                                             |
| <ul> <li>Imagem do usuário</li> </ul> |                                                                    |                                                                                             |
| Imagem atual                          | Nenhum                                                             |                                                                                             |
| Nova imagem 🕐                         | Tamanho másimo para noves arquivos: 512Mb, másimo de anexos:       |                                                                                             |
|                                       | k ⊒ Arguiros                                                       |                                                                                             |
|                                       |                                                                    |                                                                                             |

5) Após confirmar os dados de seu perfil, será exibida tela com as comunidades em que está vinculado. Ela será identificada como "Meus cursos". Caso você visualize a área "Cursos disponíveis", você não está vinculado em comunidade específica e não terá acesso a materiais e recursos.